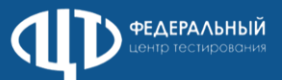

## Типовые вопросы при проведении информатики в компьютерной форме

| Вопрос                                                                                                    | Ответ                                                                                                    |
|----------------------------------------------------------------------------------------------------|----------------------------------------------------------------------------------------------------|
| Какие <b>сторонние ПО</b>                                                                                                    | Перечень версий стандартного ПО для установки определяется на уровне субъекта Российской Федерации и                                                                                                    |
| использовать на экзамене?                                                                                                    | предоставляется из РЦОИ в электронном виде.                                                                                                    |
| По ошибке вместо версии для                                                                                                    |                                                                                                    |
| участников с ОВЗ установили                                                                                                    | В случае ошибочной установки версии станции выполните <b>повторную установку</b> .                                                                                                    |
| стандартную версию КЕГЭ и                                                                                                    | Выполненные этапы контроля технической готовности при этом будут сохранены, однако потребуется повторно                                                                                                    |
| прошли КТГ на ней. Что                                                                                                    | сформировать и передать акт технической готовности.                                                                                                    |
| сделать?                                                                                                    |                                                                                                    |
|                                                                                                    | 1. Если номер бланка регистрации точно соответствует номеру на бумажном бланке регистрации участника,                                                                                                    |
| Номер бланка регистрации <b>не</b>                                                                                                    | перезапустите станцию, пригласите члена ГЭК для активации ключа доступа к ЭМ с использованием токена, прочитайте                                                                                                    |
| найден в базе номеров.                                                                                                    | КИМ и проконтролируйте ввод номера бланка регистрации участником.                                                                                                    |
|                                                                                                    | 2. Используйте номер бланка регистрации на другой или резервной станции в данной аудитории                                                                                                    |
| Забыли <b>код активации</b> .                                                                                                    | 1. Нажмите на ссылку <b>«Забыли код активации?»</b>                                                                                                    |
|                                                                                                    | 2. Введите пароль технического специалиста                                                                                                    |
| Во время скачивания файла из<br>задания возникает ошибка<br><b>"Недостаточно прав доступа"</b> ,<br>не давая выбрать путь к папке,<br>куда необходимо сохранить<br>файл. | Рекомендуется изменить параметры контроля учетной записи (Пуск- Система и безопасность - Безопасность и обслуживание - Изменить параметры контроля учетных записей пользователя). Также пересоздать папку (на рабочем столе, без русских букв), которая была выбрана на этапе технической подготовки в качестве рабочей, и перезапустить станцию КЕГЭ от имени администратора. Расположение рабочей папки отображается в паспорте станции, сформированном вместе с актом на этапе подготовки станции к экзамену.                                                                                                    |
| Файл задания <b>не сохранился</b> в<br>рабочую папку                                                                                                    | <ul> <li>1.Скорректируйте права доступа, при необходимости, перезапустите станцию КЕГЭ и совместно с участником убедитесь, что файл сохранен - в имени файла должен присутствовать номер КИМ участника.</li> <li>2. Выполните запуск станции КЕГЭ с правами администратора и совместно с участником убедитесь - в имени файла должен присутствовать номер КИМ участника.</li> <li>Если сохранить файл в заданную рабочую папку не удалось, сохранение будет выполняться в подпапку «Мои документы \ГГГГ.ММ.ДД. \ КЕСЕ_КІМ_КККККККК\»</li> <li>Если указанные действия не привели к сохранению файла вложения, подготовьте для участника резервную станцию КЕГЭ. В это время участник может продолжать выполнение экзаменационной работы, выполняя другие задания КИМ, а также должен записать свои ответы в черновик КЕГЭ.</li> </ul> |

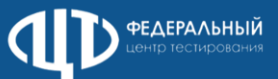

## Типовые вопросы при проведении информатики в компьютерной форме

| Вопрос                                                                         | Ответ                                                                                                    |
|--------------------------------------------------------------------------------|----------------------------------------------------------------------------------------------------|
| Некорректно отображается<br>задание участника / Ошибка в<br>КИМ.               | <ul> <li>Данная ситуация возникает в случае некорректно выполненных настроек масштабирования в операционной системе.<br/>Для разрешения возникшей ситуации выполните следующие действия:         <ol> <li>Закройте станцию КЕГЭ.</li> <li>В разделе "Параметры - Дисплей" установите для параметра "Изменение размера текста, приложений и других<br/>элементов" значение 100%;</li> <li>При необходимости скорректируйте разрешение экрана с учетом требований:</li></ol></li></ul>                                                                                                    |
|                                                                                | Во избежание проблем на экзамене необходимо при проведении техническои готовности настраивать станции в соответствие с методическими рекомендациями.                                                                                                    |
| В случае <b>сбоя в работе</b><br>станции КЕГЭ                                  | Участнику экзамена <b>по его выбору предоставляется право</b> сдать экзамен в тот же день или в резервные сроки.<br>Член ГЭК или организатор в аудитории приглашают технического специалиста ППЭ для восстановления<br>работоспособности оборудования и (или) системного ПО и (или) ПО «Станция КЕГЭ» и (или) стандартного ПО,<br>предоставляемого участнику для выполнения заданий.<br>Время выполнения ЭР для участника КЕГЭ не увеличивается, т.к. участник продолжает работу с тем же КИМ КЕГЭ.<br>При необходимости станция КЕГЭ заменяется на резервную и участник переносит данные с Черновика на<br>предоставляенную станцию. |
| Нужно ли <b>сохранять ответы</b> с<br>замененной станции КЕГЭ?                 | Сохранение ответов участника экзамена с замененной станции КЕГЭ не выполняется.                                                                                                    |
| Как <b>завершить экзамен</b> , если<br>участник был удален или не<br>завершил? | Для сохранения ответов со станций КЕГЭ, на которых работали удалённые из ППЭ или не завершившие экзамен по<br>объективным причинам участники КЕГЭ (а также участники, отказавшиеся подтвердить ознакомление с протоколом<br>ответов участника КЕГЭ), в присутствии члена ГЭК нажать на ссылку <b>«Участник не завершил или был удалён»</b> для<br>перехода на страницу «Экзамен закончен» (в протоколе ответов участника экзамена дата ознакомления будет<br>отсутствовать)                                                                                                    |
| В процессе <b>экспорта</b><br>произошла ошибка.                                | Скачайте <b>актуальные сертификаты РЦОИ</b> в ЛК ППЭ, замените их на станции, на которой выполняете экспорт ответов<br>участников.<br>В процессе экспорта данных не извлекайте флеш-накопитель и токен члена ГЭК из устройства.                                                                                                    |